## <u>TrophyWindows</u> 子機のパソコンから画像を印刷できるようにしたい。

子機からの印刷は、プリンターが共有されている事が前提となります。 プリンターの共有方法は以下の手順で行えます。

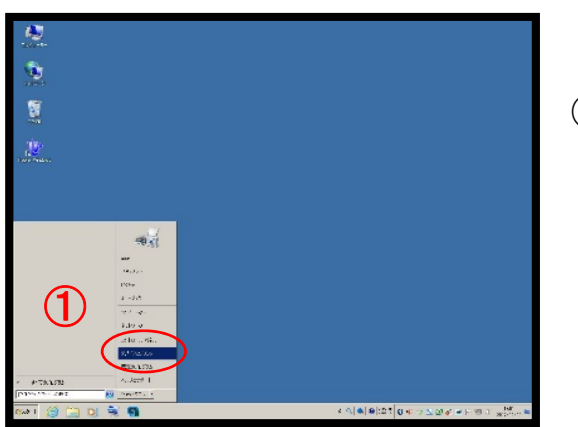

デスクトップ上の「スタート」をクリックします。
 次に「デバイスとプリンター」をクリックします。

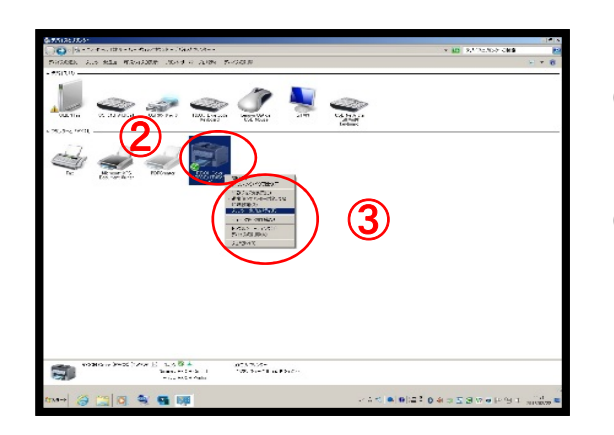

- 2 接続しているプリンターの名称にマウスを 持って行きます。
- ③ マウスの右側をクリックしてプリンターの プロパティを左クリックします。

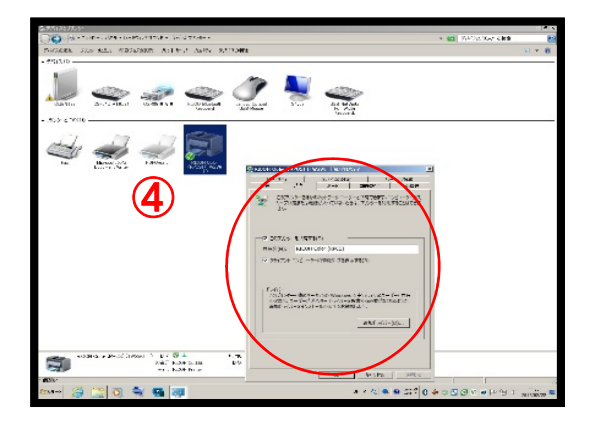

④「共有」をクリックして
 「このプリンターを共有する」にチェックを
 入れて下にあります「OK」をクリックします。

以上で「共有」設定は終了です。

次は子機のTrophyWindowsでプリンタ設定を行います。

## TrophyWindows 子機のパソコンから画像を印刷できるようにしたい。

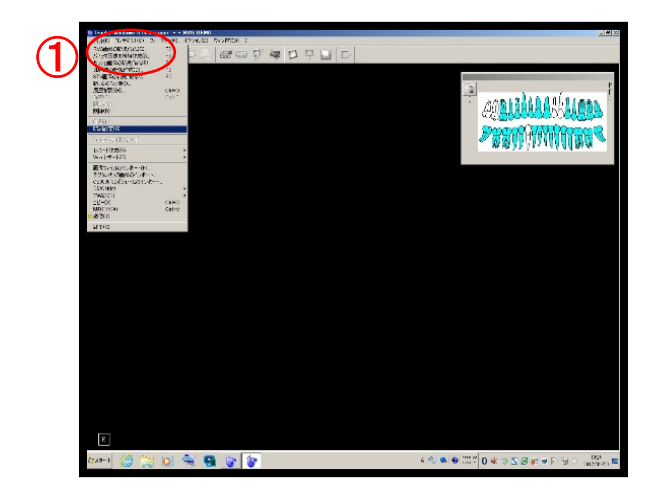

 ① 画面左上のファイルをクリックします

 「印刷設定(U)」を左クリックします。

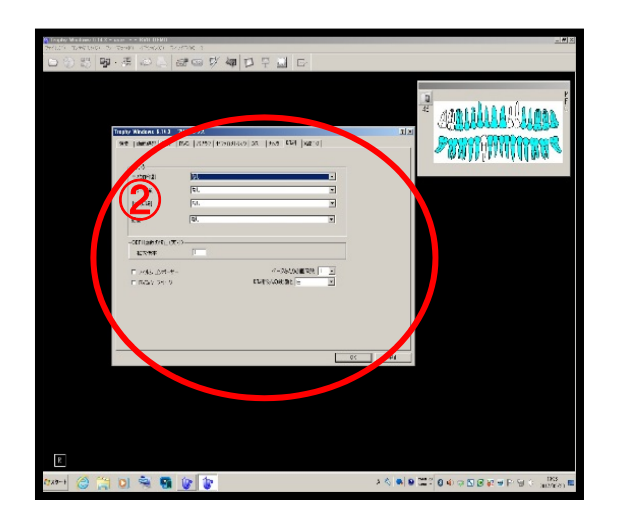

 2 左の画面の「印刷」の項目にある
 「モノクロ」「カラー印刷」、「拡大印刷」に 表示されている「NONE」を、
 使用予定のプリンタの機種名に変更します。